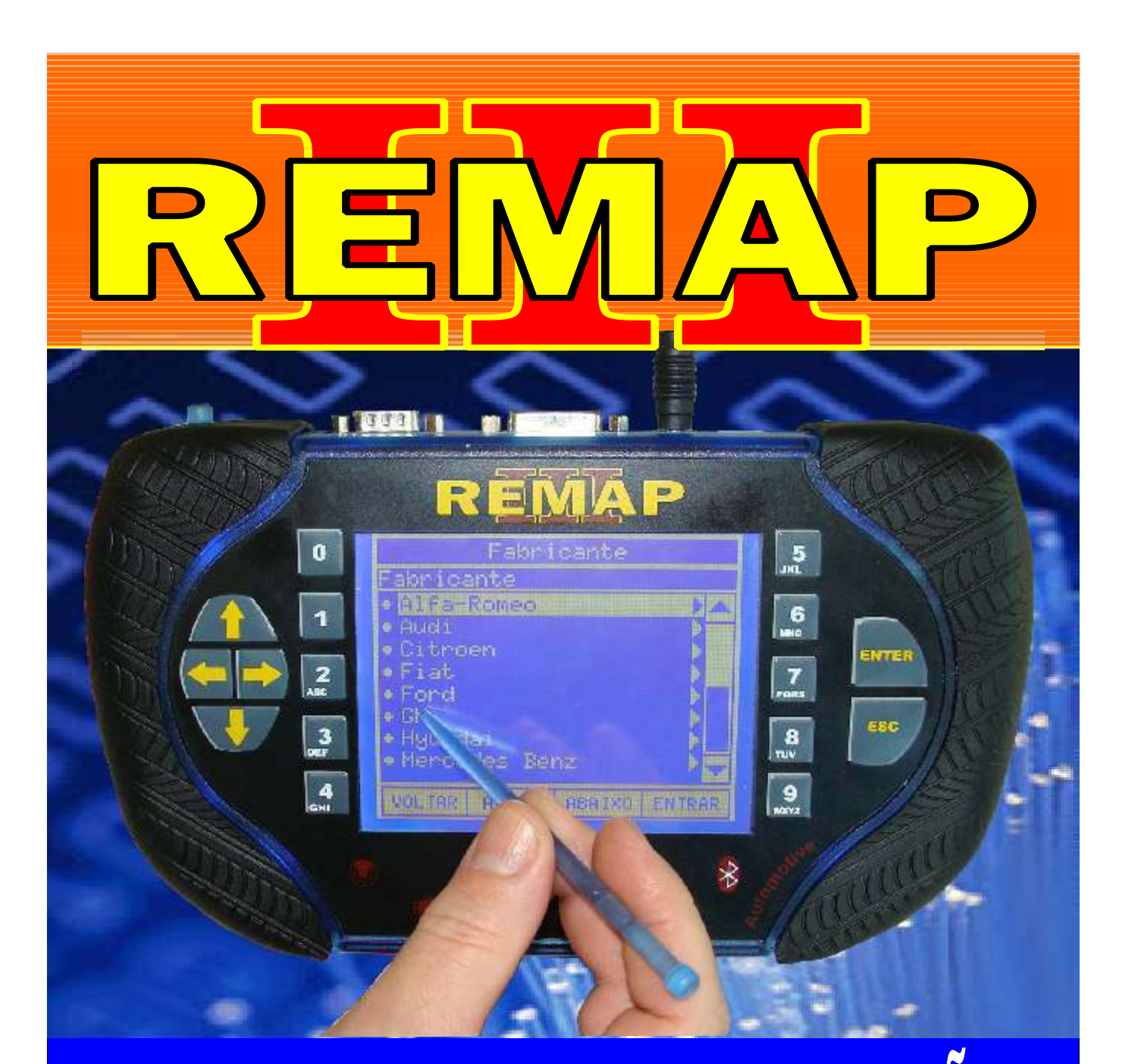

# MANUAL DE INSTRUÇÕES

RESET DE ECU RENAULT E PEUGEOT BOSCH MA 3.1 E RENAULT 5NR VIA PINÇA SOIC 8

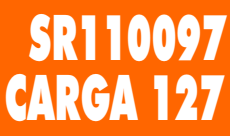

WWW.CHAVESGOLD.COM.BR

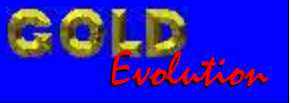

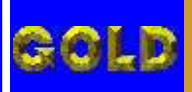

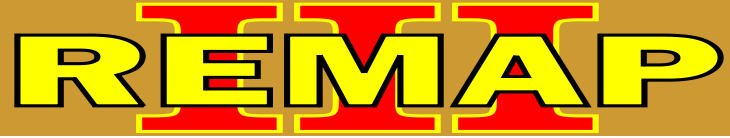

## RESET DE ECU RENAULT E PEUGEOT BOSCH MA 3.1

E RENAULT 5NR VIA PINÇA SOIC 8

#### **PEUGEOT - 106** CENTRAL BOSCH MOTRONIC MA 3.1

| Rotina Para Verificação - Central Bosch Motronic Ma 3.1<br>Reset Via Pinca Soic 8 | 03 |
|-----------------------------------------------------------------------------------|----|
| Ilustração da Identificação da Central a ser Programada                           | 06 |
| Ilustração de como Jampear o Cristal da Unidade Central MA 3.1                    | 07 |

#### RENAULT - CLIO ATE ANO 2002 CENTRAL MAGNETI MARELLI IAW 5NR2.C1

| Rotina Para Verificação - Cer<br>Reset Via Pinça Soic 8 | ntral Magneti Marelli IAW 5NR2.C1          |    |
|---------------------------------------------------------|--------------------------------------------|----|
| Ilustração da Identificação                             | Da Central Magneti Marelli IAW 5NR2.C1     | 13 |
| Ilustração da Localização da                            | Memória a ser Programada                   | 14 |
| Ilustração de Como Usar a F                             | Pinca Soic 8 Para Fazer o Reset da Memória | 15 |

#### **RENAULT - CLIO ATE ANO 2002** CENTRAL BOSCH MOTRONIC MA 3.1

| Rotina Para Verificação - Central Bosch Motronic Ma 3.1<br>Reset Via Pinca Soic 8 | 11 |
|-----------------------------------------------------------------------------------|----|
| Ilustração da Identificação da Central a ser Programada                           | 06 |
| Ilustração de como Jampear o Cristal da Unidade Central MA 3.1                    | 07 |

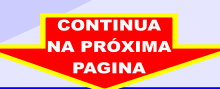

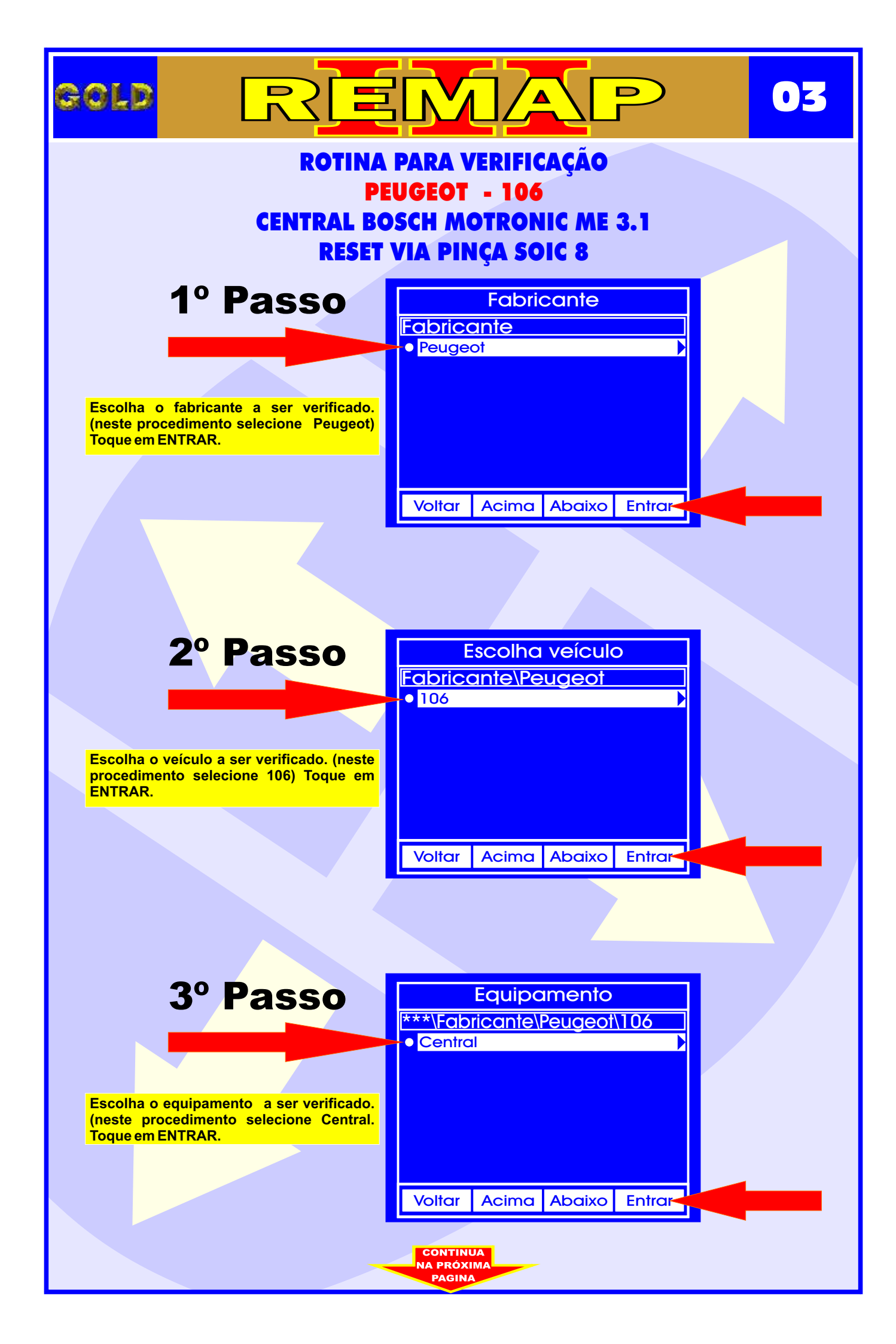

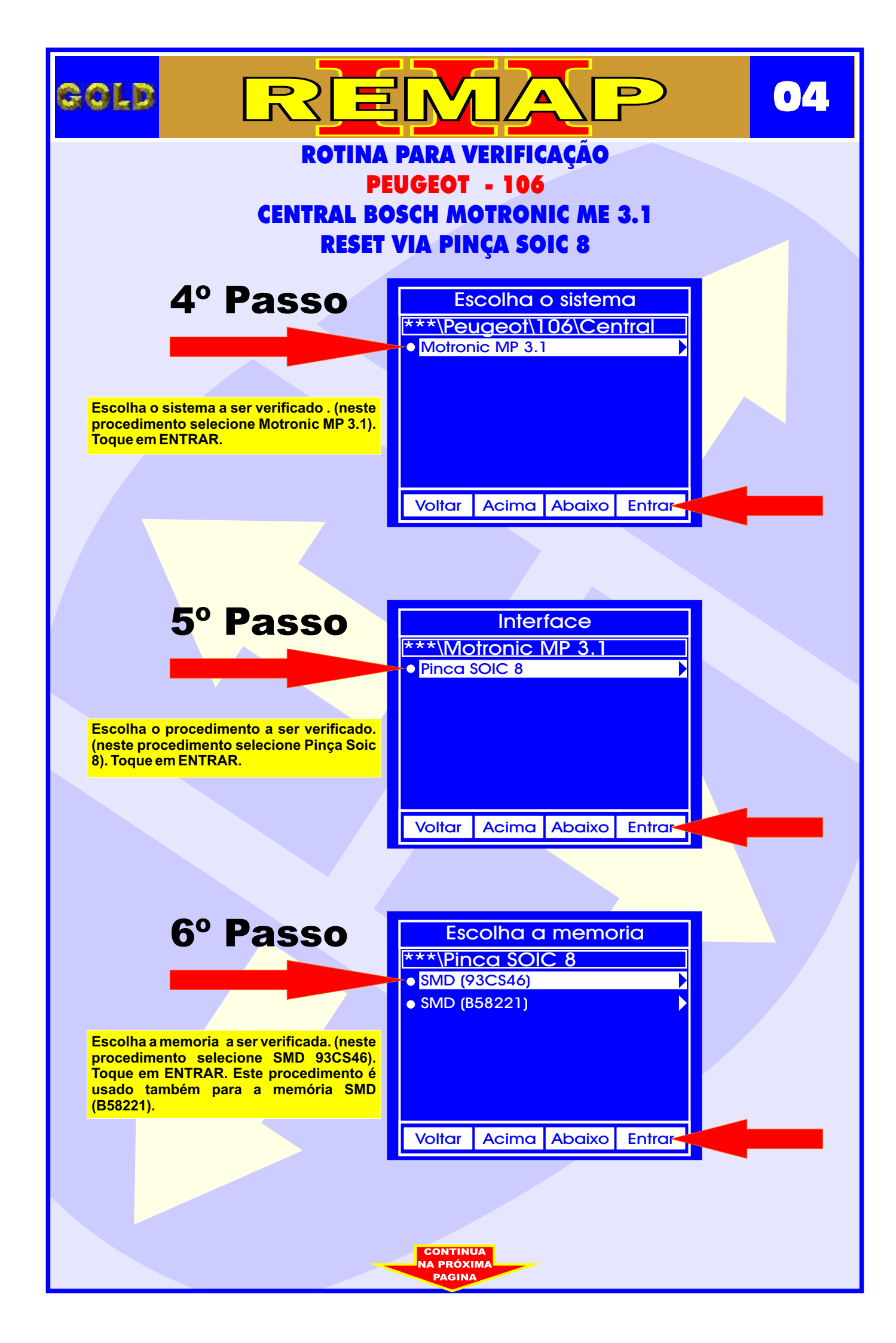

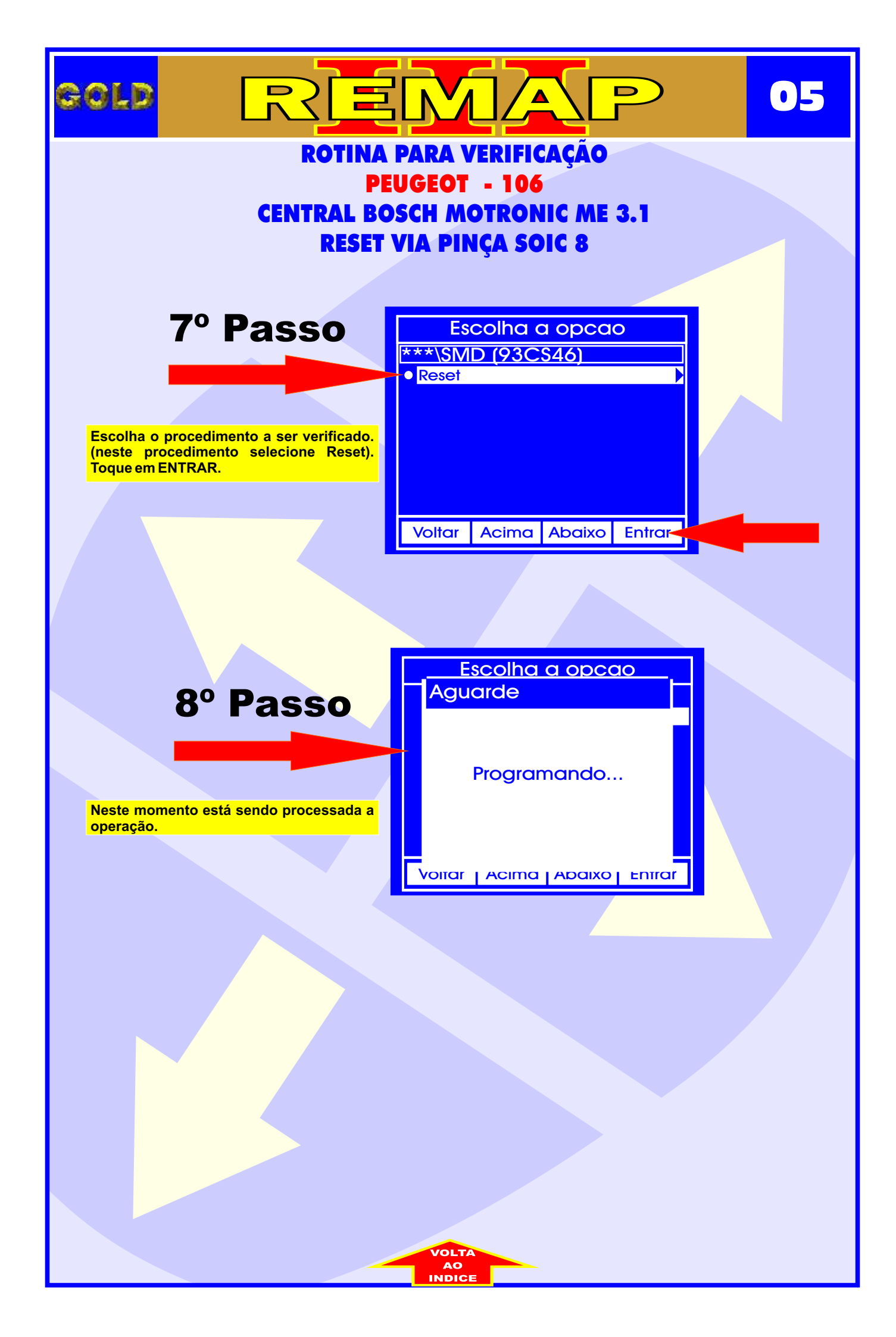

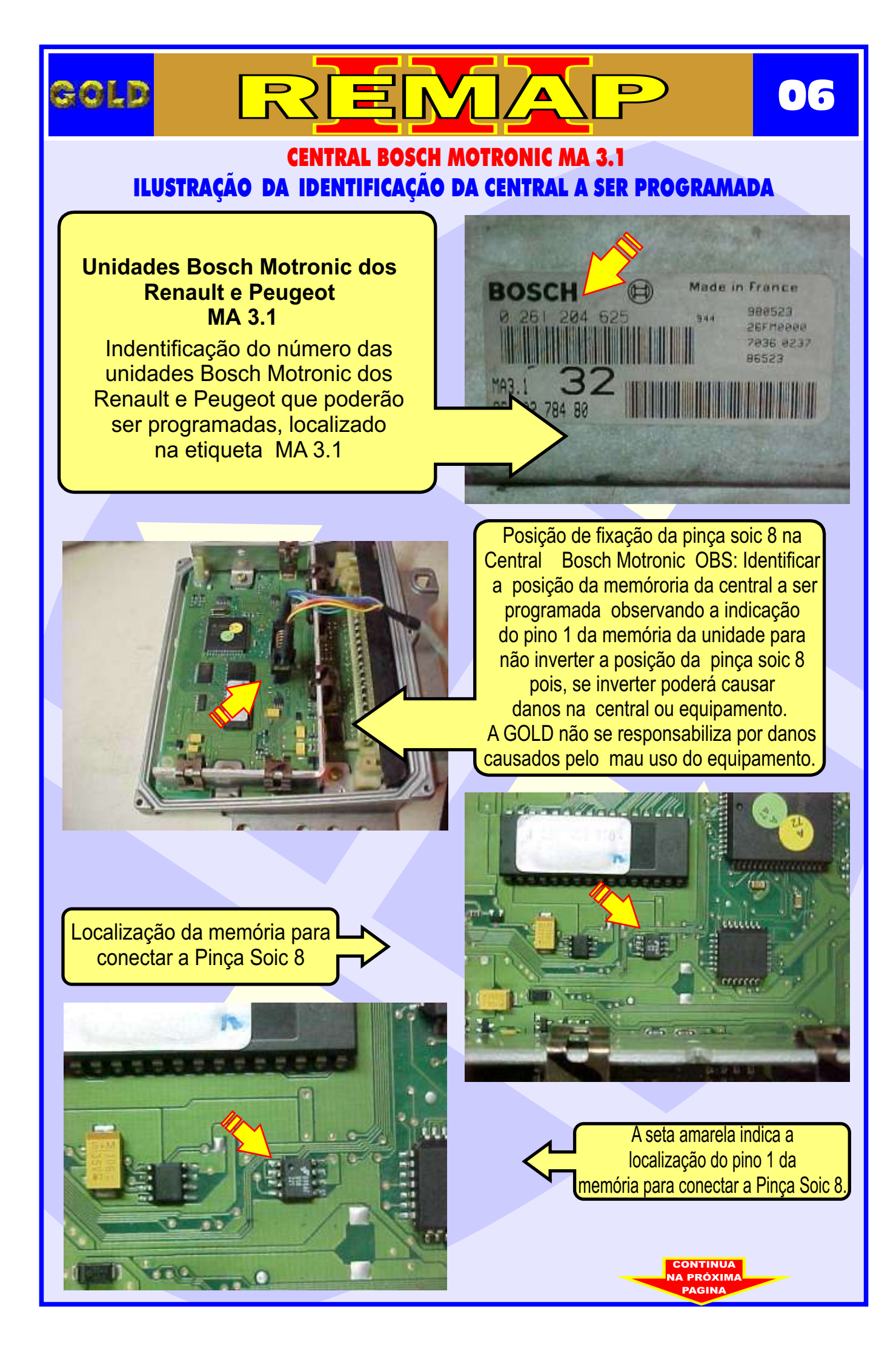

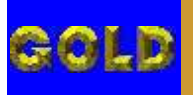

### CENTRAL BOSCH MOTRONIC MA 3.1 ILUSTRAÇÃO DE COMO JAMPEAR O CRISTAL DA UNIDADE CENTRAL MA 3.1

∕ ▲

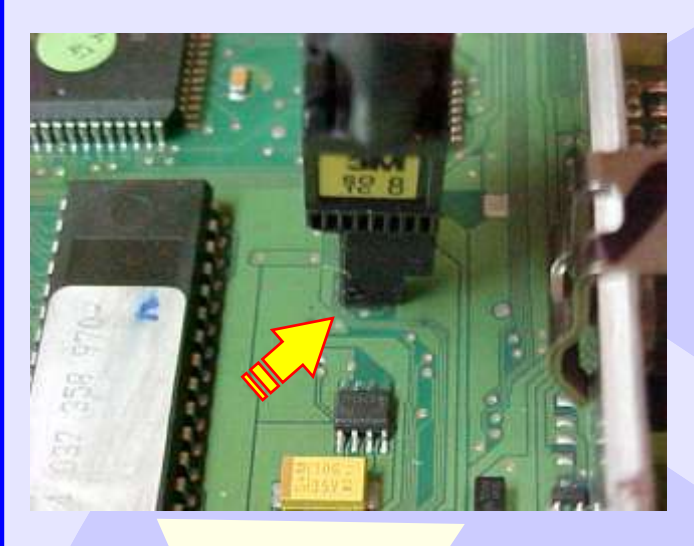

Conectando a Pinça Soic 8 na memória da Central. Observar se o orifício da Garra está na mesma posição da memória da Central conforme a indicação da seta , Nunca inverter esta posição.

 $\mathbf{0}$ 

Como jampiar o cristal na unidade Motronic MA3.1 caso necessário .

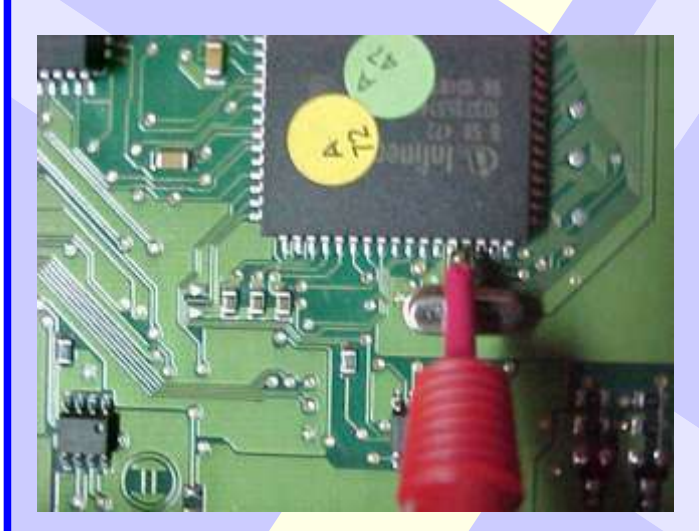

Vista ampliada de Como jampiar o cristal na unidade Motronic MA 3.1 caso necessário .

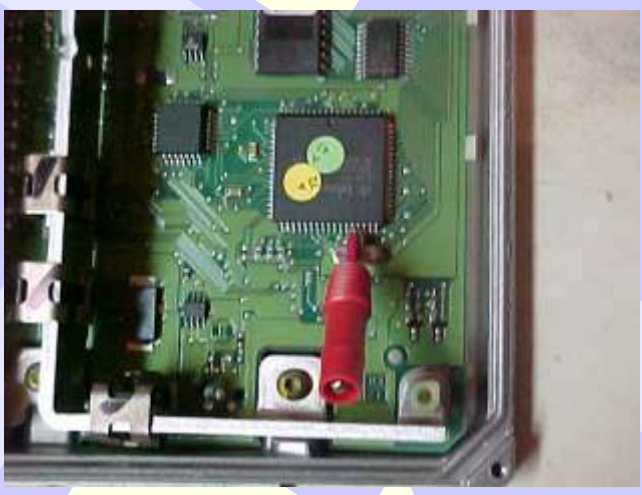

Como colocar a agulha nos pinos do processador para jampiar o cristal da unidade Motronic MA 3.1

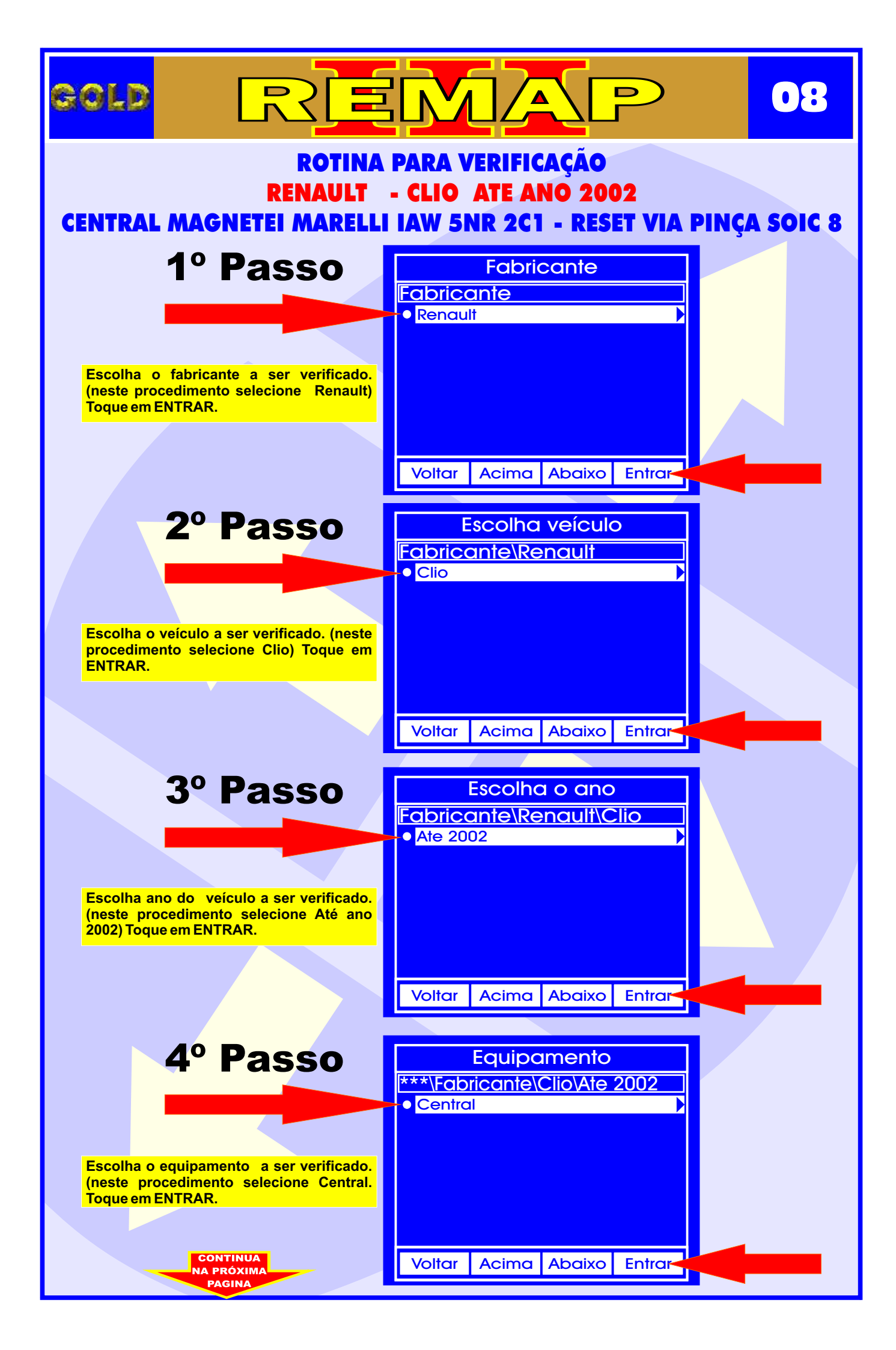

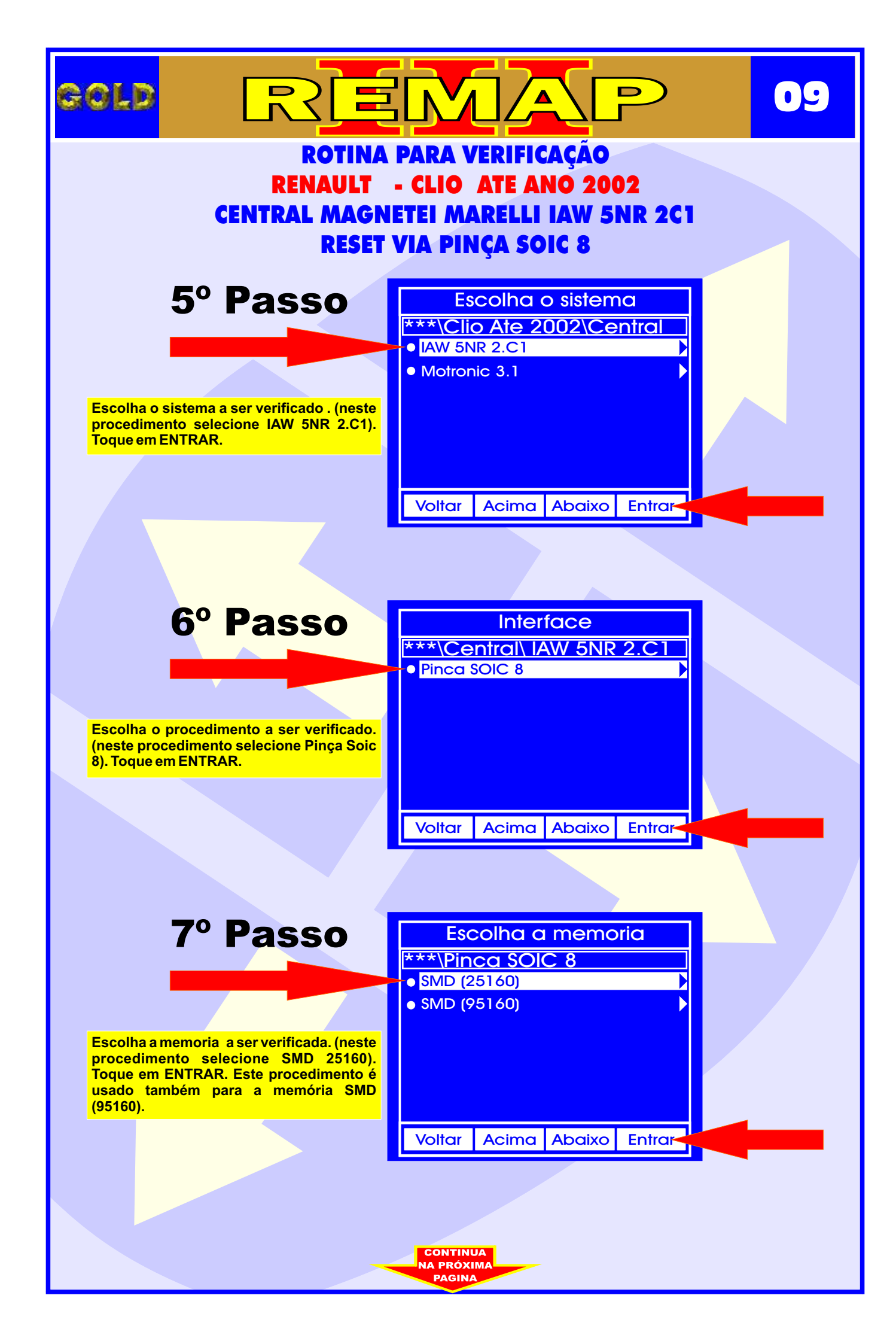

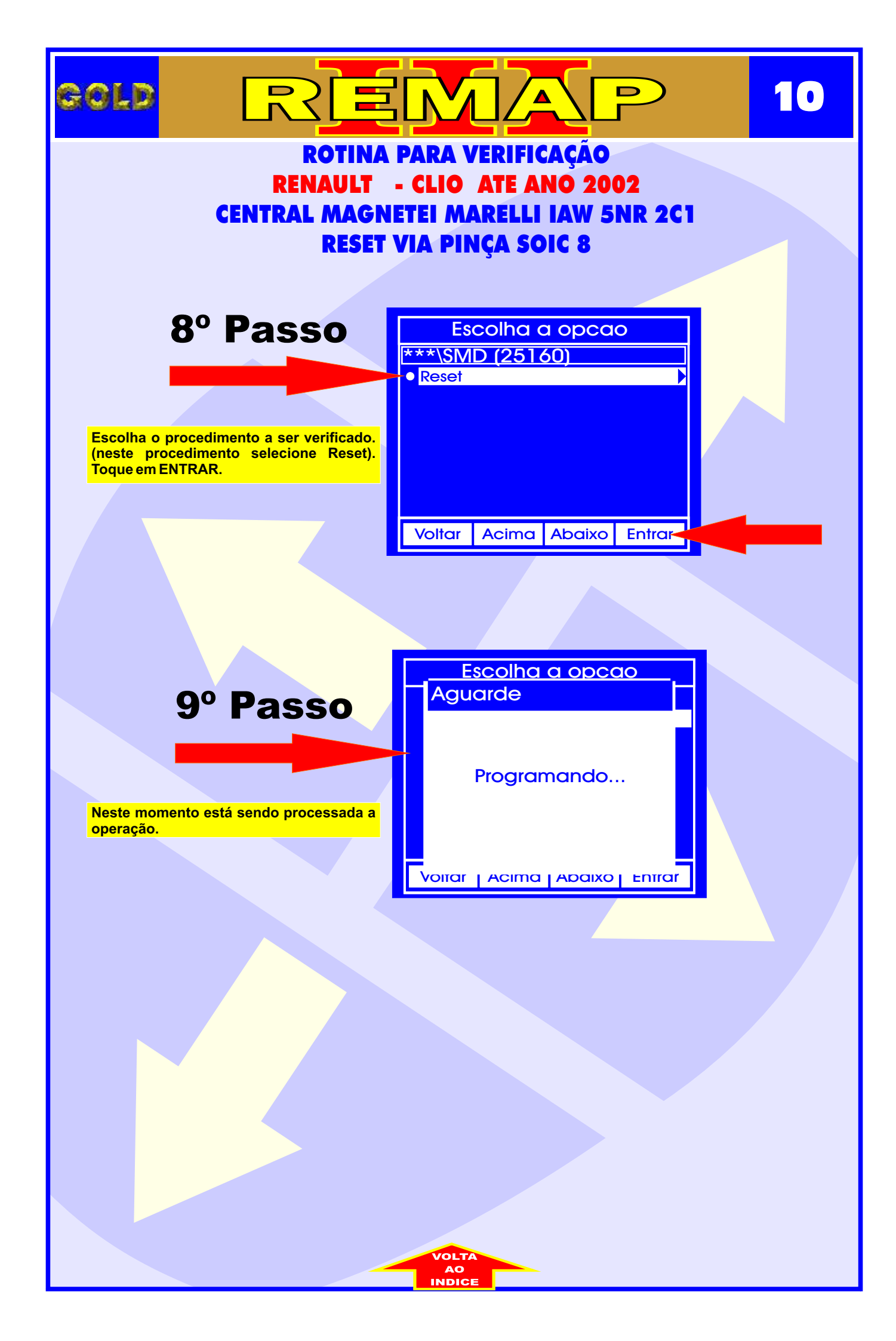

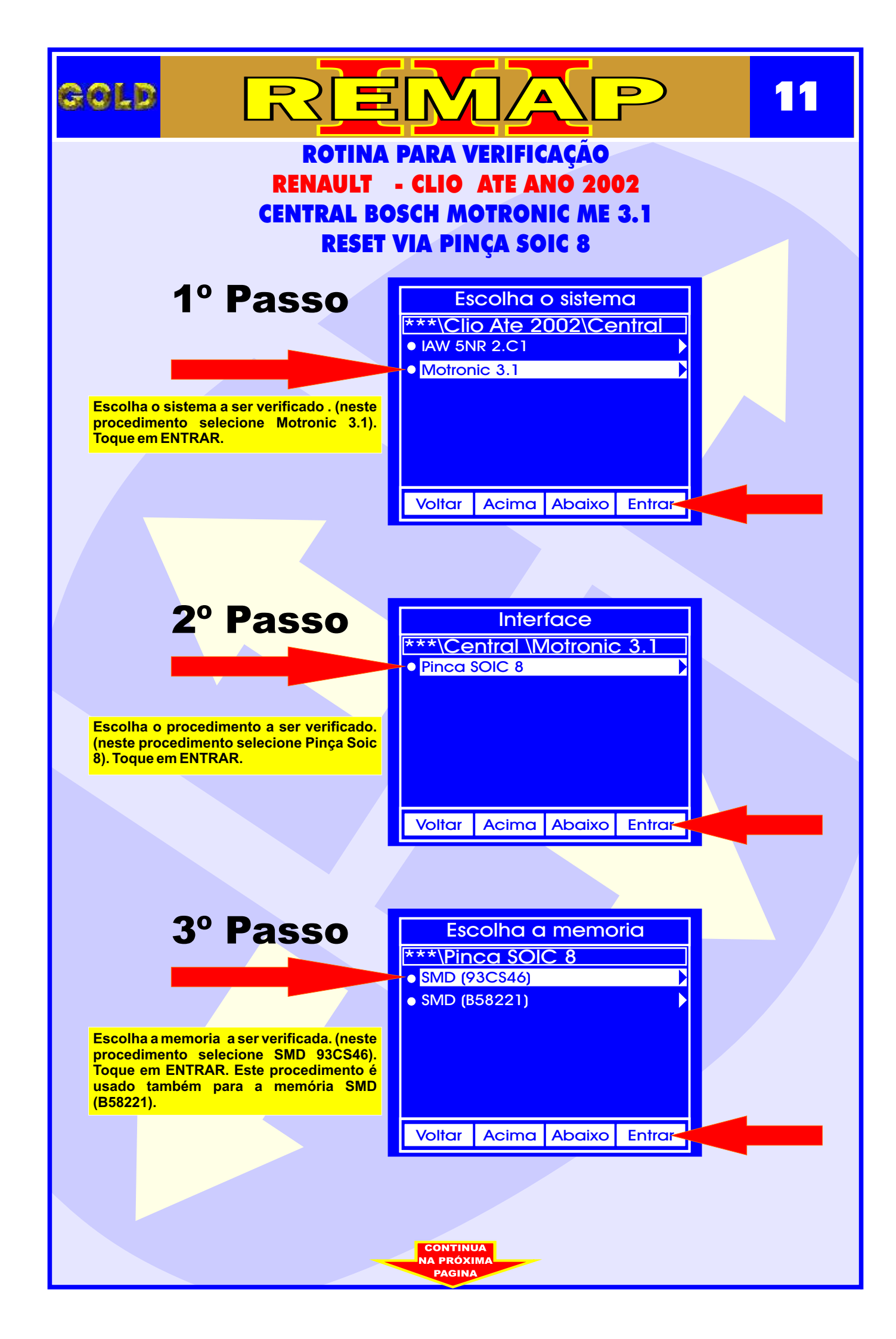

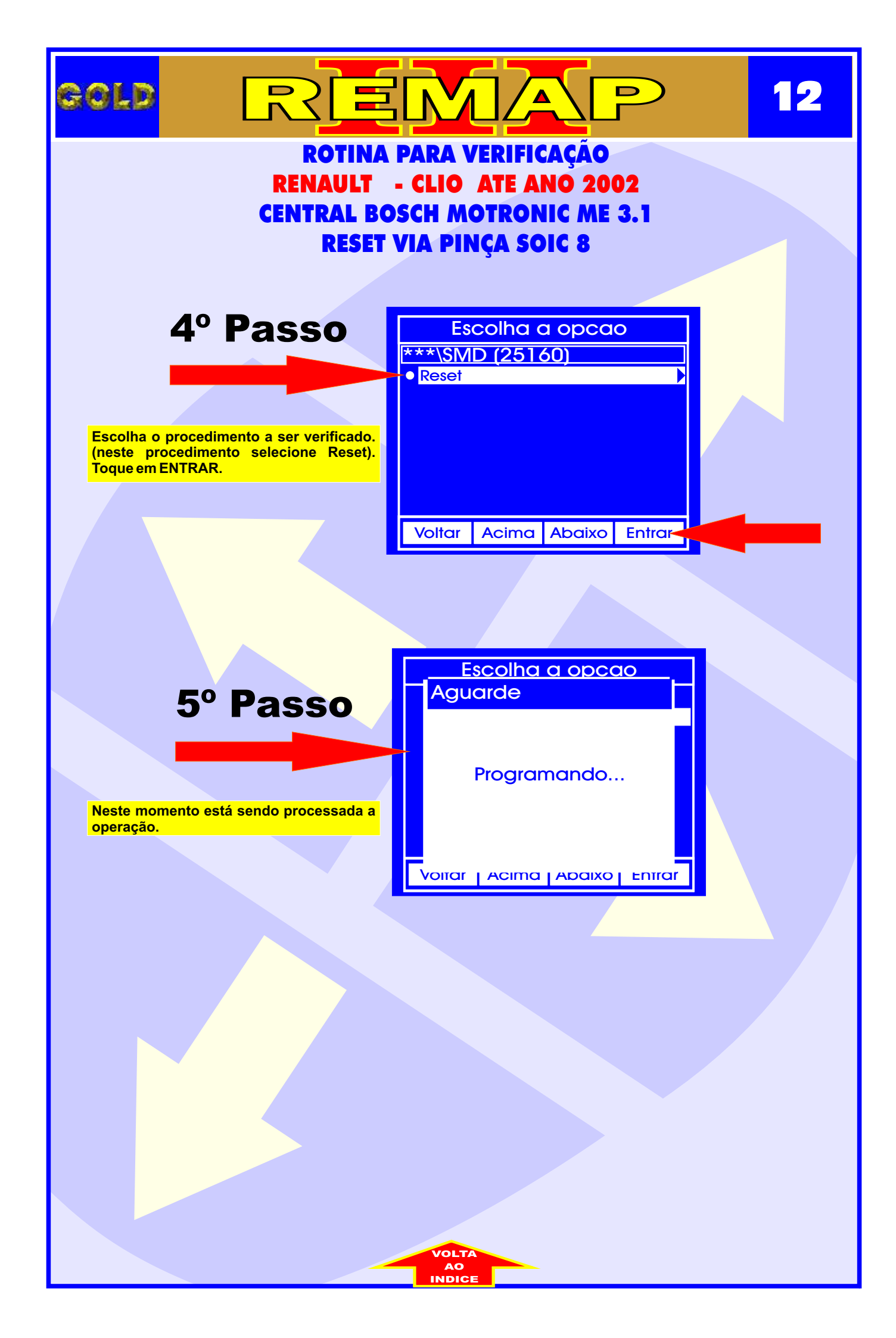

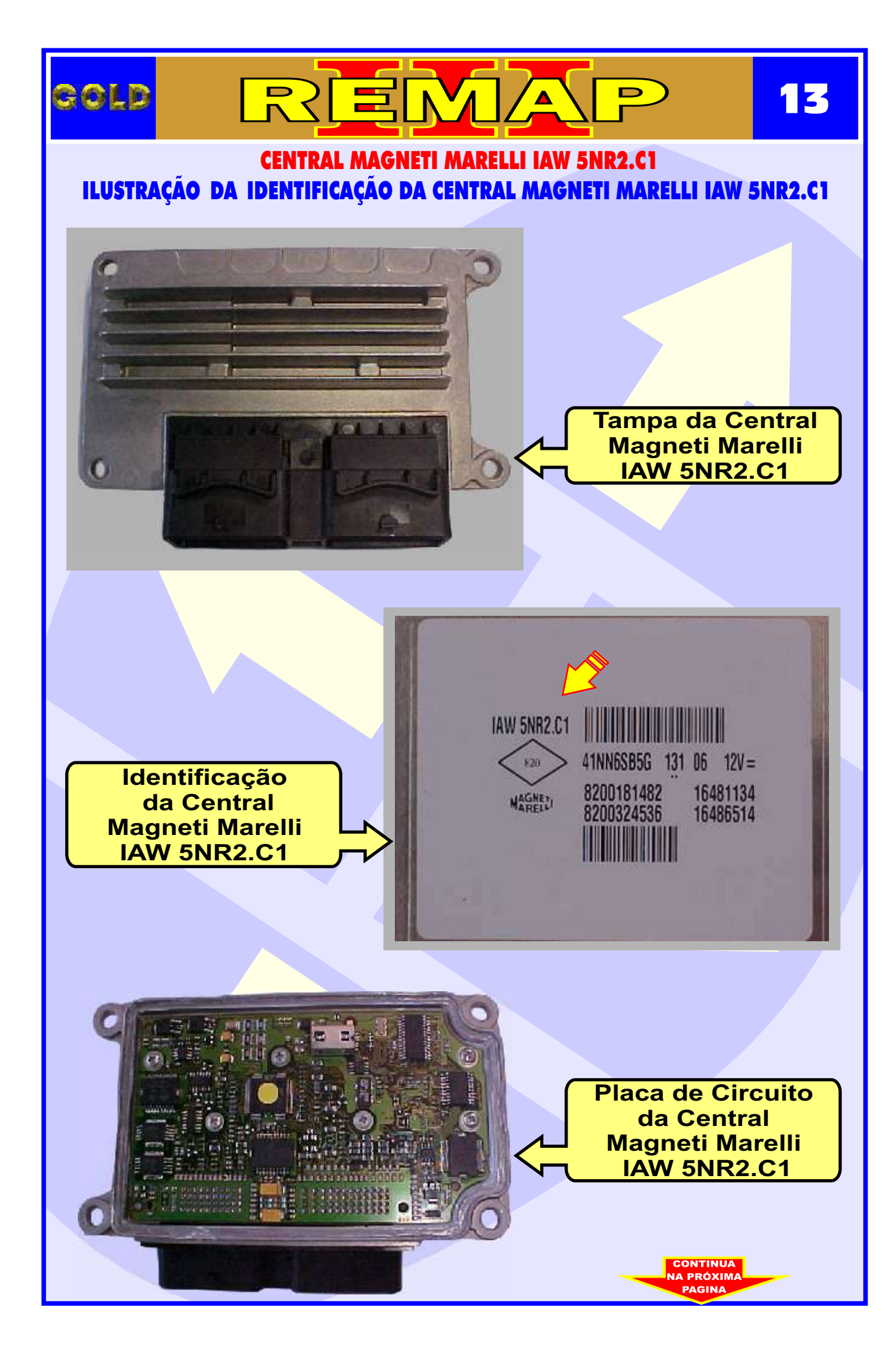

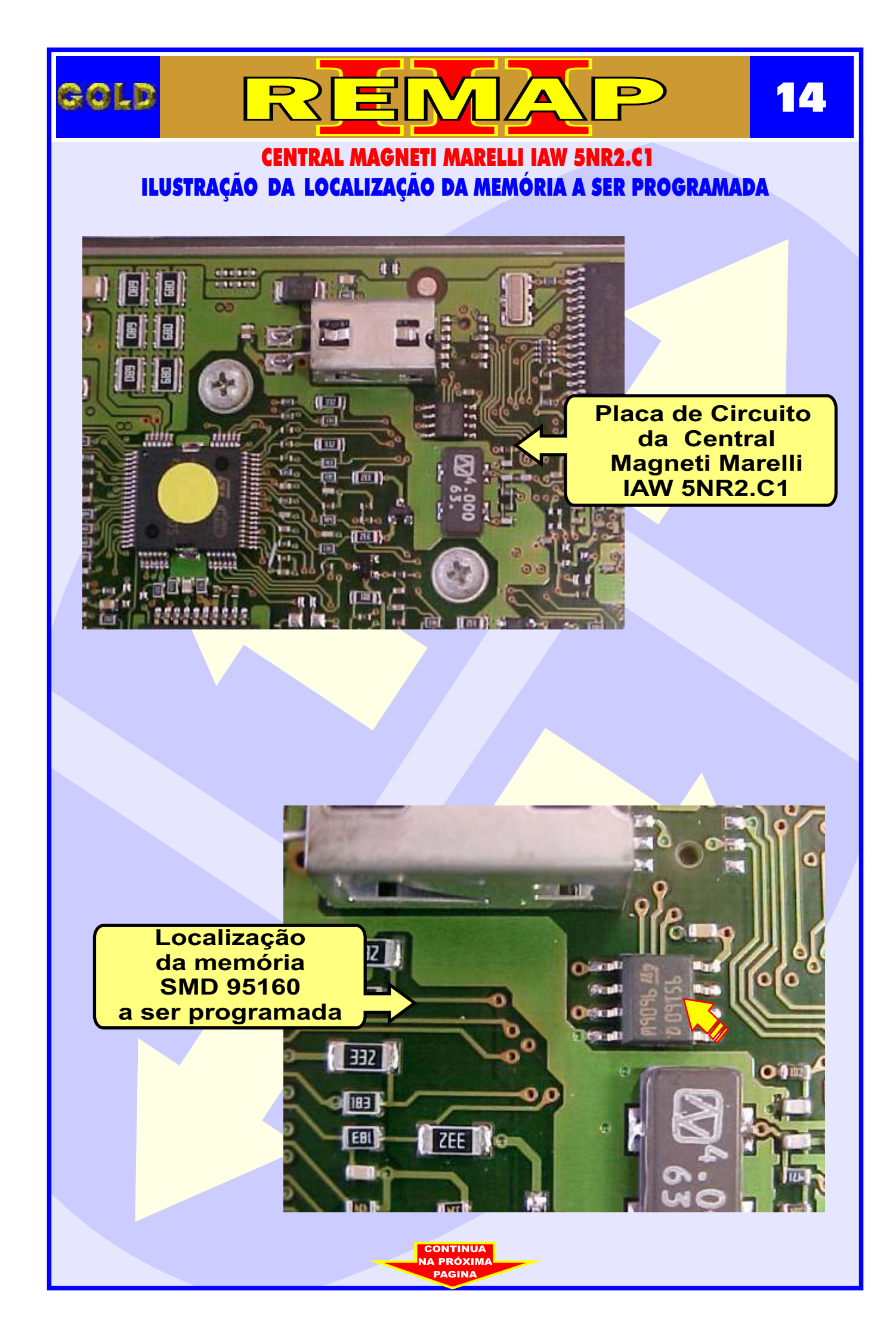

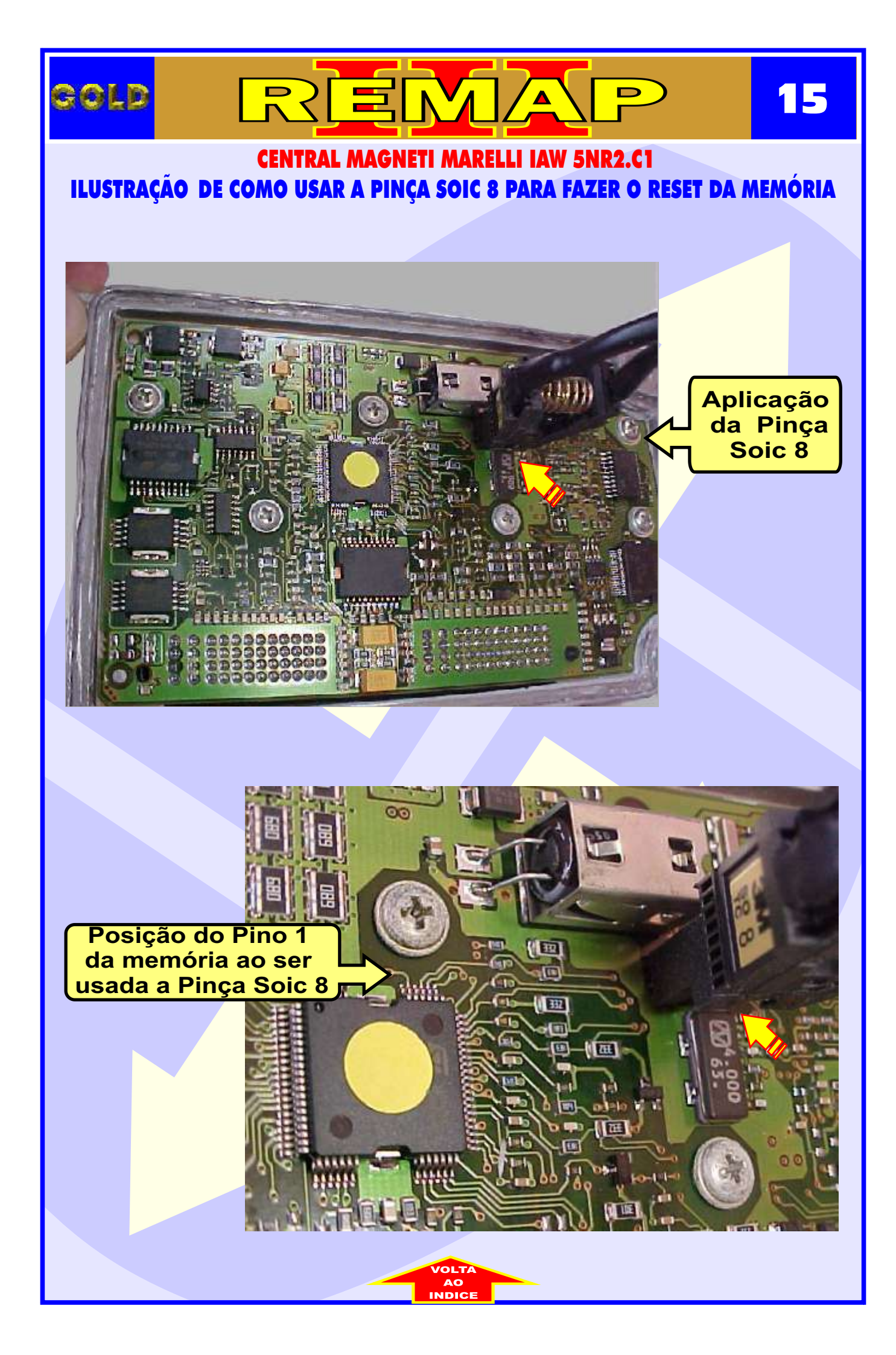